## How to remove the cookies and history of Brower(Chrome)

1 Click on right side option tag

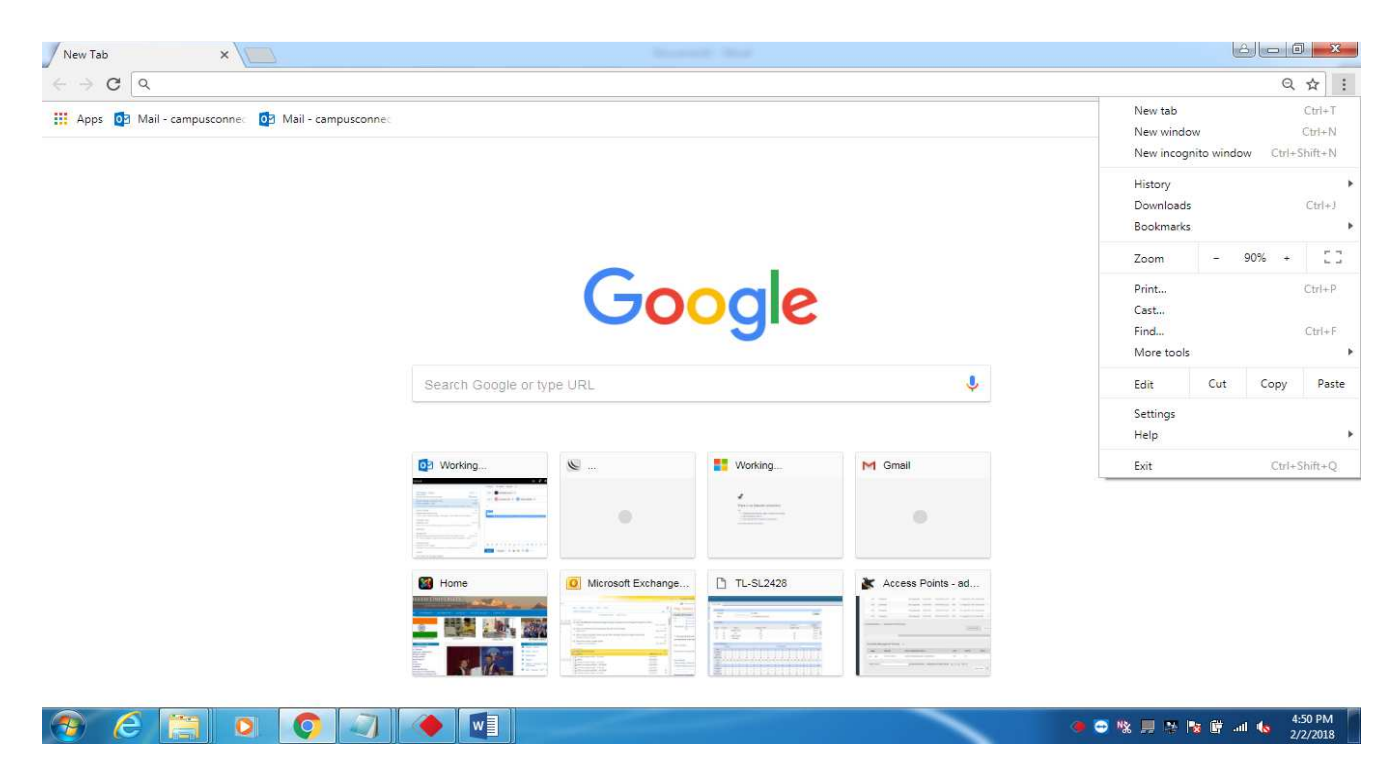

#### 2 click setting button

| 🖉 🌣 Settings                                  | ×                     |                                                                     |                                       |
|-----------------------------------------------|-----------------------|---------------------------------------------------------------------|---------------------------------------|
| $\leftrightarrow$ $\rightarrow$ C $\odot$ Chr | ome chrome://settings |                                                                     | ☆ :                                   |
| $\equiv$ Settings                             |                       | Q. Search settings                                                  |                                       |
|                                               |                       | Search engine                                                       |                                       |
|                                               |                       | Search engine used in the address bar Google 👻                      |                                       |
|                                               |                       | Manage search engines                                               |                                       |
|                                               |                       | Default browser                                                     |                                       |
|                                               |                       | Default browser MAKE DEFAULT Make Google Chrome the default browser |                                       |
|                                               |                       | On startup                                                          |                                       |
|                                               |                       | Open the New Tab page.                                              |                                       |
|                                               |                       | O Continue where you left off                                       |                                       |
|                                               |                       | O Open a specific page or set of pages                              |                                       |
|                                               |                       | Advanced 👻                                                          |                                       |
| 🧿 🙆 🚺                                         | 🗒 🖸 🌍 🖉               |                                                                     | 🗣 🔿 🍇 📕 🖄 🍢 🔐 🖬 🍬 4:53 PM<br>2/2/2018 |

#### 3 click Advanced button

| 🔅 Settings 🛛 🗙                                                       |                                                           |              | é – O                             | x         |
|----------------------------------------------------------------------|-----------------------------------------------------------|--------------|-----------------------------------|-----------|
| $\leftrightarrow$ $\rightarrow$ C $\odot$ Chrome   chrome://settings |                                                           |              | \$                                | • •       |
| ≡ Settings                                                           | Q Search settings                                         |              |                                   |           |
|                                                                      | Search engine                                             |              |                                   | *         |
|                                                                      | Search engine used in the address bar                     | Google 👻     |                                   |           |
|                                                                      | Manage search engines                                     | •            |                                   |           |
|                                                                      | Default browser                                           |              |                                   |           |
|                                                                      | Default browser<br>Make Google Chrome the default browser | MAKE DEFAULT |                                   |           |
|                                                                      | On startup                                                |              |                                   |           |
|                                                                      | Open the New Tab page                                     |              |                                   |           |
|                                                                      | O Continue where you left off                             |              |                                   |           |
|                                                                      | O Open a specific page or set of pages                    |              |                                   |           |
|                                                                      |                                                           |              |                                   |           |
|                                                                      | Advanced 👻                                                |              |                                   |           |
|                                                                      |                                                           |              |                                   |           |
| 🔊 (ĉ 🔚 o 🧿                                                           |                                                           |              | 🐠 🗃 🎉 📕 🎘 隆 🗊 💷 🍇 4:53  <br>2/2/2 | PM<br>018 |

#### 4 click the clear browsing Data

5

| Use a prediction service to load pages more quickly  Automatic Clear browsing data  X             |  |
|---------------------------------------------------------------------------------------------------|--|
| Protect you Basic Advanced                                                                        |  |
| Automatica<br>Send a "Do Clears history<br>Clears history and autocompletions in the address bar. |  |
| Use a web<br>Smarter sp Cookies and other site data<br>Signs you out of most sites.               |  |
| Manage ce<br>Manage H<br>Manage H                                                                 |  |
| Control wh                                                                                        |  |
| Clear brow<br>Clear histo                                                                         |  |
| Passwords and forms                                                                               |  |
| Autofill settings                                                                                 |  |

\_\_\_\_\_

# How to remove the cookies and history of (Mozilla Firefox) Brower

#### 1 Step Click on the setting

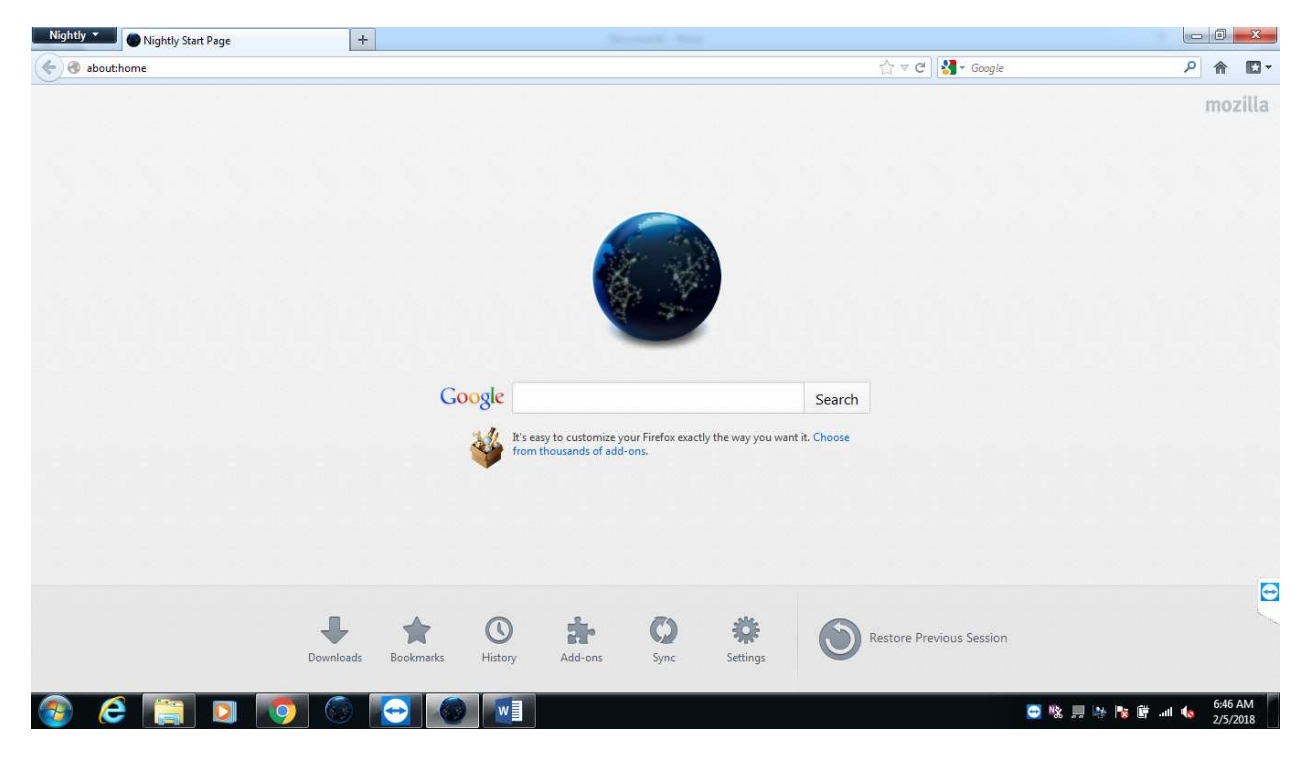

# 2 Step go to Advance option

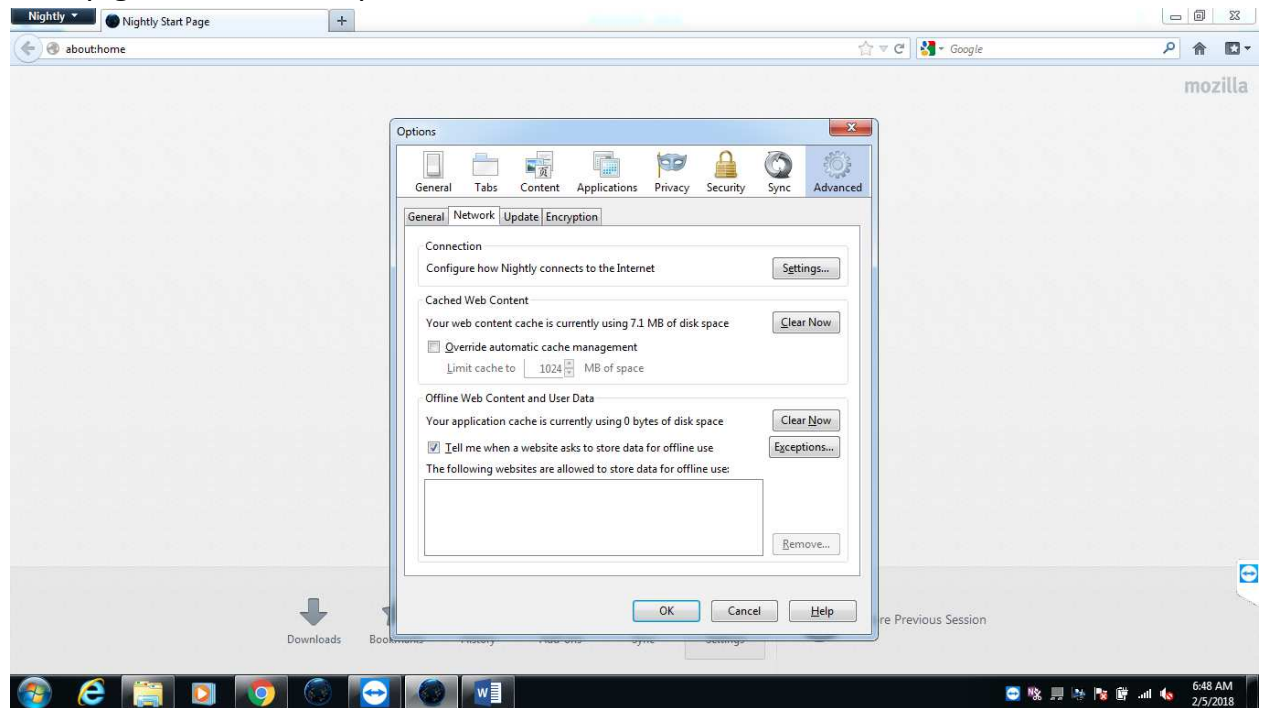

### 3 Step go to Network option

| 🔶 🛞 about:home | 습 후 C 🛃 - Google                                                                                                    | ۹ 🛍 ۲                                    |
|----------------|----------------------------------------------------------------------------------------------------|------------------------------------------|
| Bouthome       | Coptions       Image: Complexity of the system         General Tabs       Content Applications         General Tabs       Content Applications         Connection       Configure how Nightly connects to the Internet         Cached Web Content       Settings         Cached Web Content       General Tabs         Your web content cache is currently using 7.1 MB of disk space       Ceat Now         Override automatic cache management       Umit cache to         Umit cache to       1024         Office with Content       MB of space         Office with Content ture pate       Content                                                                                                    | ₽ 🔶 🖬 🖬 -<br>mozilla                     |
|                | Vour application cache is currently using 0 bytes of disk space<br>I ell me when a website asks to store data for offline use<br>The following websites are allowed to store data for offline use:<br>Bernove<br>OK Cancel Help re Previous Session<br>Food Section 2010 (1990) (1990) (19 | در در در در در در در در در در در در در د |

.....

4 Step Clear Now both cached web Content and offline web Content .

# How to remove the cookies and history (internet explorer)of Brower

1 click on the right side option button

| collegedunia:                                                                                                    | LEGES EXAMS REVIEWS NEW<br>HOME                                                                                                    | VS ADMISSION 2018 REV<br>GOVT EXAMS↓ STUDY AB                                                                                              | CON TOP COUPONS ****                                                                                                    | GINEERING ↓ ►                                    | IEDICAL ¥ | File<br>Zoom (95%)<br>Safety                                                                                    |
|----------------------------------------------------------------------------------------------------|----------------------------------------------------------------------------------------------------|----------------------------------------------------------------------------------------------------|----------------------------------------------------------------------------------------------------|--------------------------------------------------|-----------|----------------------------------------------------------------------------------------------------|
| SIKKIM UNIVER<br>© GANGTOK, SIKKIM R UG<br>NFO COURSES & FEES AD                                                                                                    | RSITY, GANGTOK<br>C, NAAC B I ESTD 2007 ★ CENTI<br>MISSION 2018 PLACEMENT                                                                                                    | RAL UNIVERSITY<br>GALLERY FACUL                                                                                                    | TY NEWS & ARTICLES                                                                                                    | HOSTEL                                           | AFFILIA   | View downloads Ct<br>Manage add-ons<br>F12 Developer Tools<br>Go to pinned sites<br>Compatibility View settings |
| ABOUT COLLEGE                                                                                                    |                                                                                                    |                                                                                                    |                                                                                                    |                                                  |           | Report website problems<br>Internet options<br>About Internet Explorer                                          |
|                                                                                                    | ty actablished under an Act of Dasl                                                                                                    |                                                                                                    |                                                                                                    |                                                  | 5011      |                                                                                                    |
| Sikkim University is a central university is a central university be built at Yangang in South Sikkim discultural development of the people of courses. Sikkim University Admission For admission to MBA Program, the unist Sikkim University Highligities and the unit of the site of the site of | ty established under an Act of Pari<br>strict, about 56 kilometers (35 mi) 1<br>Eastern Himalayas. The university<br>is based on entrance test namely (<br>niversity accepts CAT/ MAT/ C-MAT<br>hts                            | lament of India. It is located<br>from Gangtok. Its mission is<br>has fourteen Affiliated Colle<br>Central Admission Test (CA1<br>T score. | in Gangtok. The campus is ex<br>to achieve intellectual, acade<br>iges. It provides UG, PG and E<br>1) which is conducted by the u | xpected to<br>emic and<br>Doctoral<br>niversity. |           |                                                                                                    |
| SIKKIM UNIVERSITY IS a central university<br>be built at Yangang in South Sikkim di<br>cultural development of the people of<br>courses. Sikkim University Admission<br>For admission to MBA Program, the u<br>Sikkim University Highligh<br>Established year                                                                                                    | strict, about 56 kilometers (35 mi) 1<br>Eastern Himalayas. The university<br>is based on entrance test namely (<br>niversity accepts CAT/ MAT/ C-MA'<br>hts                                                                   | lament of India. It is located<br>from Gangtok. Its mission is<br>has fourteen Affiliated Colle<br>Central Admission Test (CA1<br>T score. | in Gangtok. The campus is ex<br>to achieve intellectual, acade<br>iges. It provides UG, PG and E<br>1 which is conducted by the u  | xpected to<br>emic and<br>Doctoral<br>niversity. |           |                                                                                                    |
| Sikkim University is a central universi<br>be built at Yangang in South Sikkim di<br>cultural development of the people of<br>sourses. Sikkim University Admission<br>For admission to MBA Program, the u<br>Sikkim University Highlig<br>Established year<br>University type                                                                                                    | ty established under an Act of Fait<br>strict, about 56 kilometers (35 mi)<br>Eastern Himalayas. The university<br>is based on entrance test namely (<br>niversity accepts CAT/ MAT/ C-MA<br>hts<br>2007<br>Central University | iament of India. It is located<br>from Gangtok. Its mission is<br>has fourteen Affiliated Colle<br>Central Admission Test ICAT<br>T score. | in Gangtok. The campus is ex<br>to achieve intellectual, acade<br>eges. It provides UG, PG and E<br>) which is conducted by the u  | spected to<br>amic and<br>Doctoral<br>niversity. | Help O    | WRITE A REVIEW thers to Choose Right College                                                                    |

#### 2 Click the internet option Button

| net Options                                                                                                    | C Sikkim University, Gangtok ×                                                                                                    | (i)                                         |
|----------------------------------------------------------------------------------------------------|----------------------------------------------------------------------------------------------------|---------------------------------------------|
| neral Security Privacy Content Connections Privacy                                                                               | grams Advanced                                                                                                    |                                             |
| To create home page tabs, type each addres  To create home page tabs, type each addres  http://go.microsoft.com/fwlink/?LinkId_6 | ON IS OWN INC. HOME GOVT EXAMS Y STUDY ABROAD Y COMMERCE Y ENGINEER                                                                                                    | ING v MEDICAL v MANAGEMENT v MORE v C       |
| Use current Use default artup                                                                                                    | Use new tab DTOK 2007 ★ CENTRAL UNIVERSITY                                                                                                    | GET CONTACT DETAILS<br>• Claim This College |
| Start with home page abs                                                                                                    | PLACEMENT GALLERY FACULTY NEWS & ARTICLES H                                                                                                    | IOSTEL AFFILIATED COLLEGES                  |
| Change how webpages are displayed in tabs.<br>owsing history<br>Delete temporary files, history, cookies, saved passw            | Tabs                                                                                                    | APPLY NOW 국                                 |
| Torm information.  Delete browsing history on exit  Delete                                                                       | Settings an Act of Parliament of India. It is located in Gangtok. The campus is expected                                                                                                    | d to                                        |
| xpearance<br>Colors Languages Fonts                                                                                              | Accessibility interest (35 mi) from Gangtok. Its mission is to achieve intellectual, academic and the university has fourteen Affiliated Colleges. It provides UG, PG and Doctorate test namely Central Admission Test (CAT) which is conducted by the university of the university of the | nd<br>al                                    |
| Cance                                                                                                    | T/ MAT/ C-MAT score.                                                                                                    |                                             |
| Established year                                                                                                    | 2007                                                                                                    |                                             |
| University type                                                                                                    | Central University                                                                                                    | Help Others to Choose Right College         |
|                                                                                                    | SHOW MORE                                                                                                    |                                             |
|                                                                                                    |                                                                                                    | 🔿 🕸 🔲 🖲 📭 û 🗃 🌆 <sup>12:13</sup>            |

#### 3 click the Delete Button

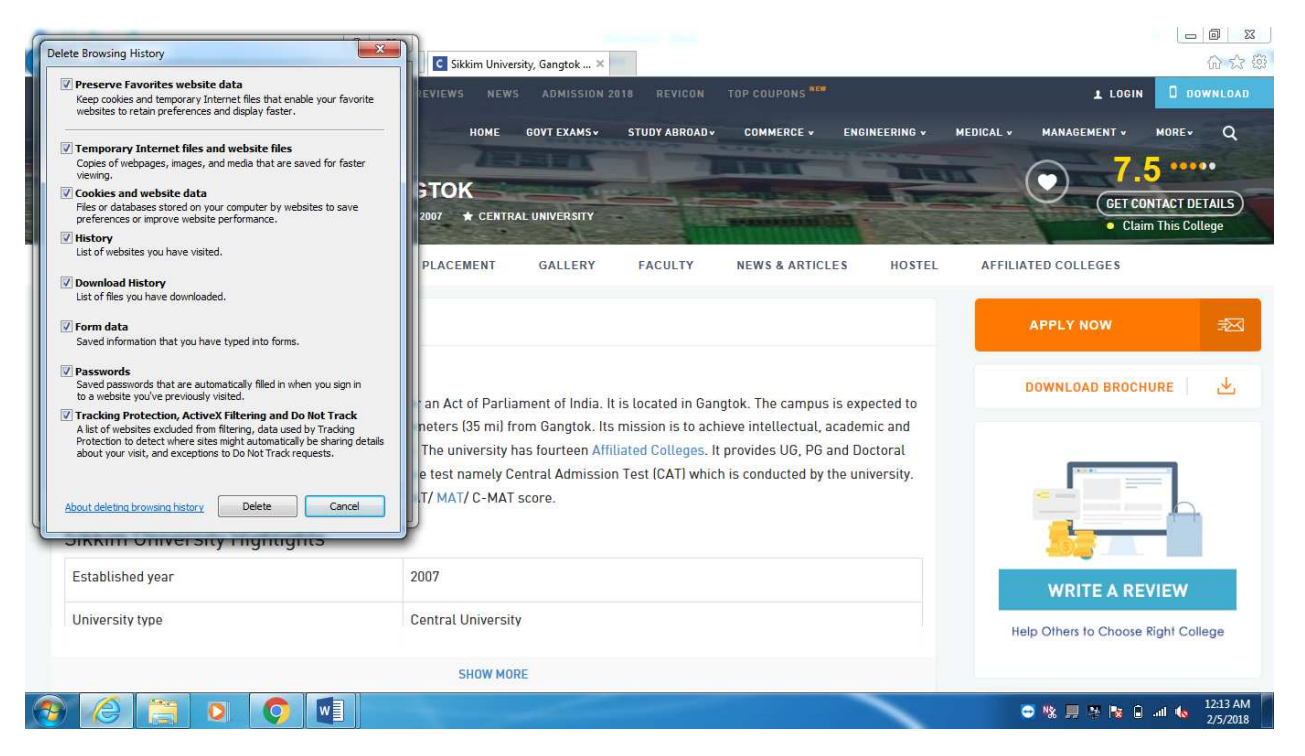